# IDEA StatiCa tutorial – BIM link AxisVM

This tutorial will show how to activate and use the link between AxisVM and IDEA StatiCa Connection.

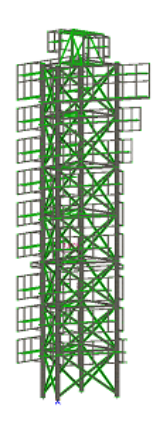

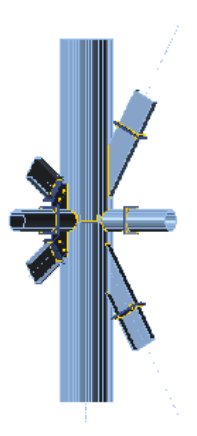

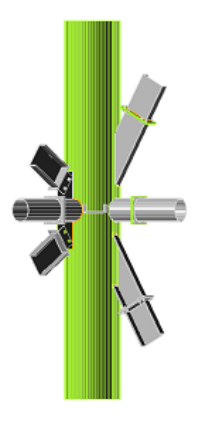

Activate the link

Use the link

Update the project

## 1 How to activate the link

- Install the latest version of IDEA StatiCa, get it in the Downloads
- Make sure you are using a supported version of AxisVM updates are published in the <u>BIM section</u>

After installation of both programs, run IDEA StatiCa and start with the item **BIM**.

In the BIM wizard continue with the item **Activate your Bim Link..**. During the process notification *"Run as administrator*" appears. Please confirm with the button **Yes**.

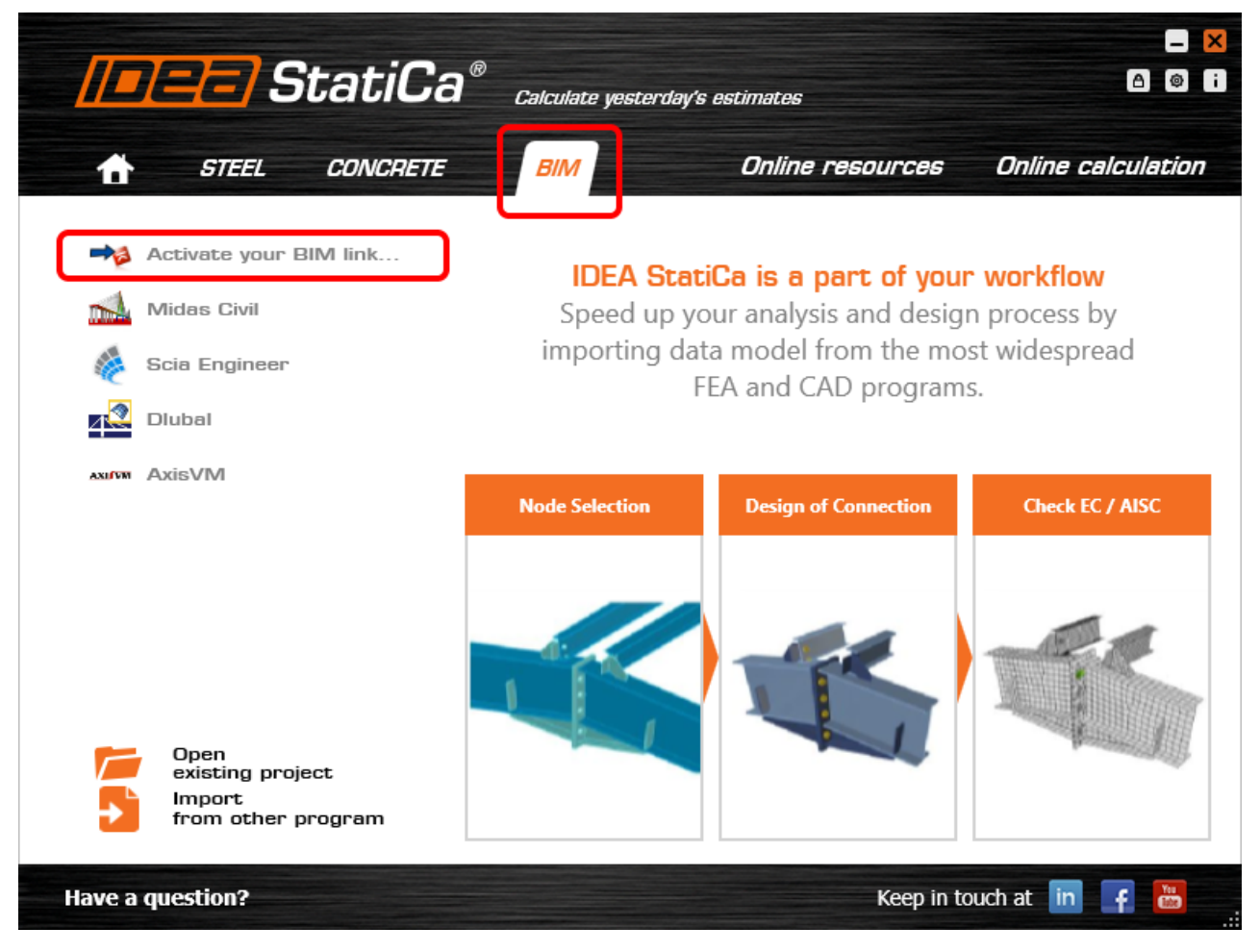

Select your version of AxisVM and click the button **Install**. The process of integration will start.

|            | ∃StatiCa° Calculate yesterday's es | timates                                  | × |
|------------|------------------------------------|------------------------------------------|---|
| G          | Advance Design                     | Target application not found             |   |
| 2019       | Tekla 2019                         | Target application not found             |   |
| T5 2018    | Tekla 2018i                        | Target application not found             |   |
| A          | Advance Steel 2020                 | Target application not found             |   |
| A          | Advance Steel 2019                 | Target application not found             |   |
|            | ETABS 17                           | Please add our Add-in into your ETABS 17 |   |
| <b>a</b> / | ETABS 18                           | Please add our Add-in into your ETABS 18 |   |
| X          | SAP2000 v21                        | Install                                  |   |
| X          | SAP2000 v20                        | Install                                  |   |
| X5         | Axis VM                            | Install                                  |   |
| R          | Robot Structural Analysis          | Installed                                |   |
| R          | Revit 2020                         | Target application not found             |   |
| R          | Revit 2019                         | Target application not found             |   |
| 4          | SCIA Engineer                      | Install                                  |   |
| <u>کو</u>  | STAAD.Pro v8i                      | Target application not found             |   |
|            | RFEM 5                             | Install                                  |   |
|            | RSTAB 8                            | Install                                  |   |
| \$         | ConSteel                           | Install link for ConSteel                |   |

Start AxisVM. In the menu Plugins are now installed all 3 Plugins of IDEA StatiCa.

| <u>X5</u> A  | 💹 AxisVM (64) X5 R2e - D:\Projekty\AxisVM\X5\Model.axs |                  |              |              |               |                |              |        |     |            |    |
|--------------|--------------------------------------------------------|------------------|--------------|--------------|---------------|----------------|--------------|--------|-----|------------|----|
| <u>F</u> ile | <u>E</u> dit                                           | <u>S</u> ettings | <u>V</u> iew | <u>P</u> lug | gins          | <u>W</u> indow | <u>H</u> elp |        |     | -          |    |
| Β            | Æ                                                      |                  | 3 🔼          |              | <u>A</u> gat  | ta IDEA Cre    | eator        |        |     | Loads      | Μ  |
|              | ±0.00                                                  |                  |              |              | <u>I</u> DEA  | Prestressi     | ng           |        |     | $\bigcirc$ | γÇ |
| Ð            |                                                        |                  |              |              | I <u>D</u> EA | StatiCa B      | eam          |        |     |            | ·  |
| D.F          |                                                        |                  |              |              | ID <u>E</u> A | StatiCa C      | onnecti      | on     |     |            |    |
| o.           |                                                        |                  |              |              | <u>S</u> tan  | dalone ste     | el conn      | ection | SC1 |            |    |
| Ľ            |                                                        |                  |              |              |               |                |              |        |     | -          |    |
| 1            |                                                        |                  |              |              |               |                |              |        |     |            |    |
| ££           |                                                        |                  |              |              |               |                |              |        |     |            |    |
|              |                                                        |                  |              | -            |               |                |              |        |     | _          |    |
|              |                                                        |                  |              |              |               |                |              |        |     |            |    |
| ĂĂ           |                                                        |                  |              |              |               |                |              |        |     |            |    |

#### 2 How to use the link

Open attached <u>project</u> in AxisVM, run the linear and then non-linear analysis. This rule is valid only for the projects, where non-linear analysis is required. In our case, we will choose only the combination **Co#6** to speed up the analysis.

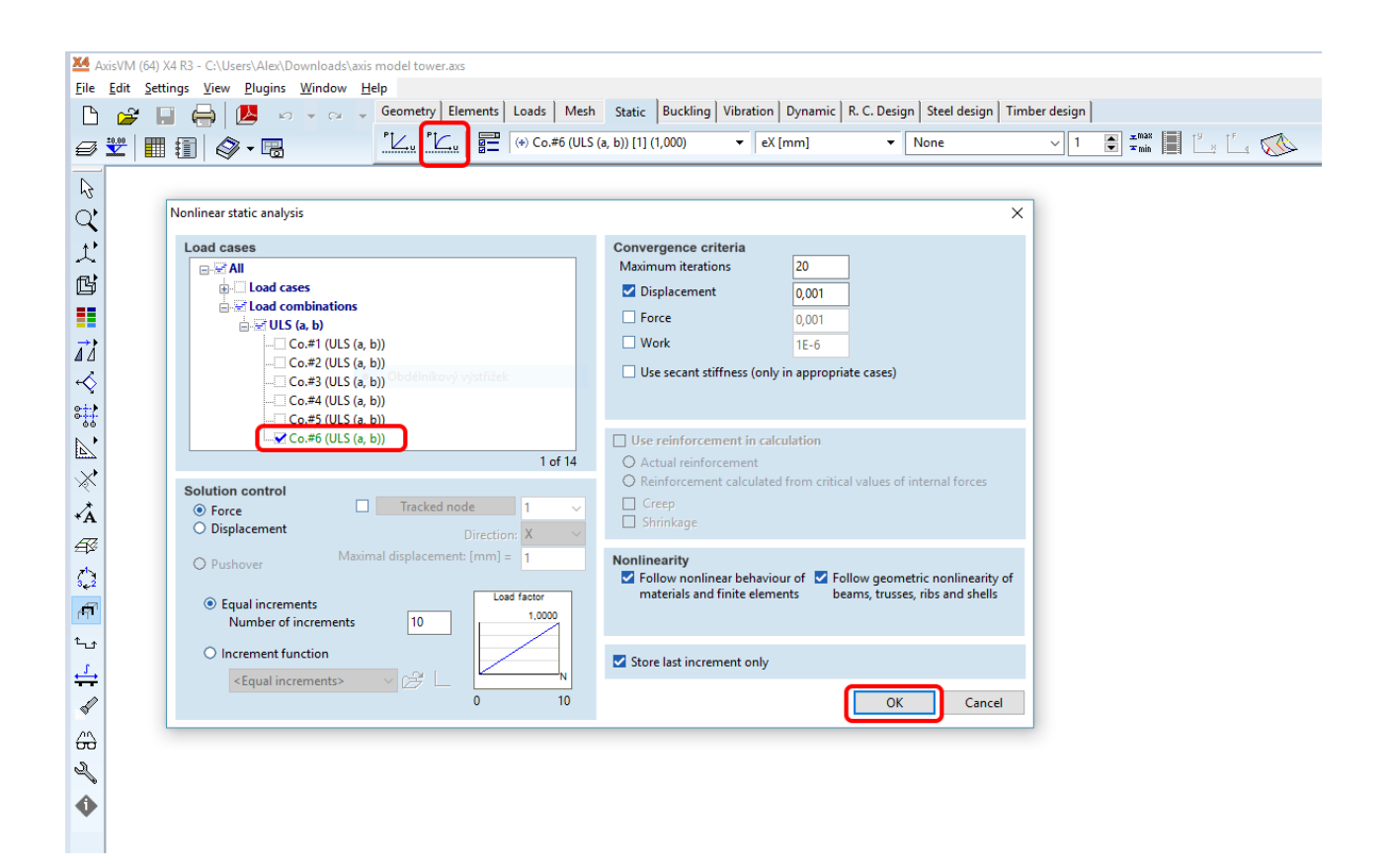

Go to menu item **Plugins** and choose **IDEA StatiCa Connection**.

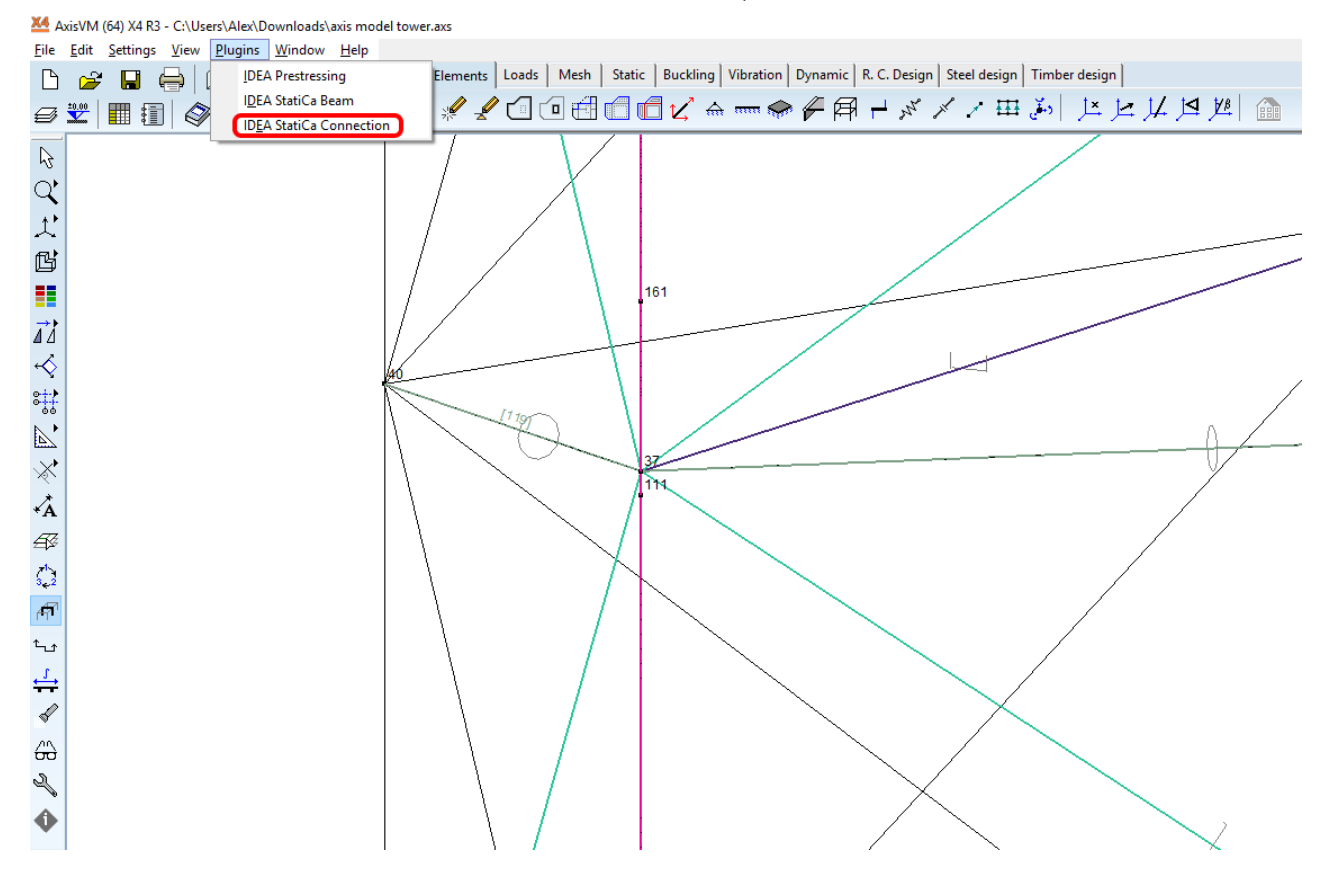

A wizard window opens, select the joint you want to transfer to IDEA StatiCa Connection and click on **New project**.

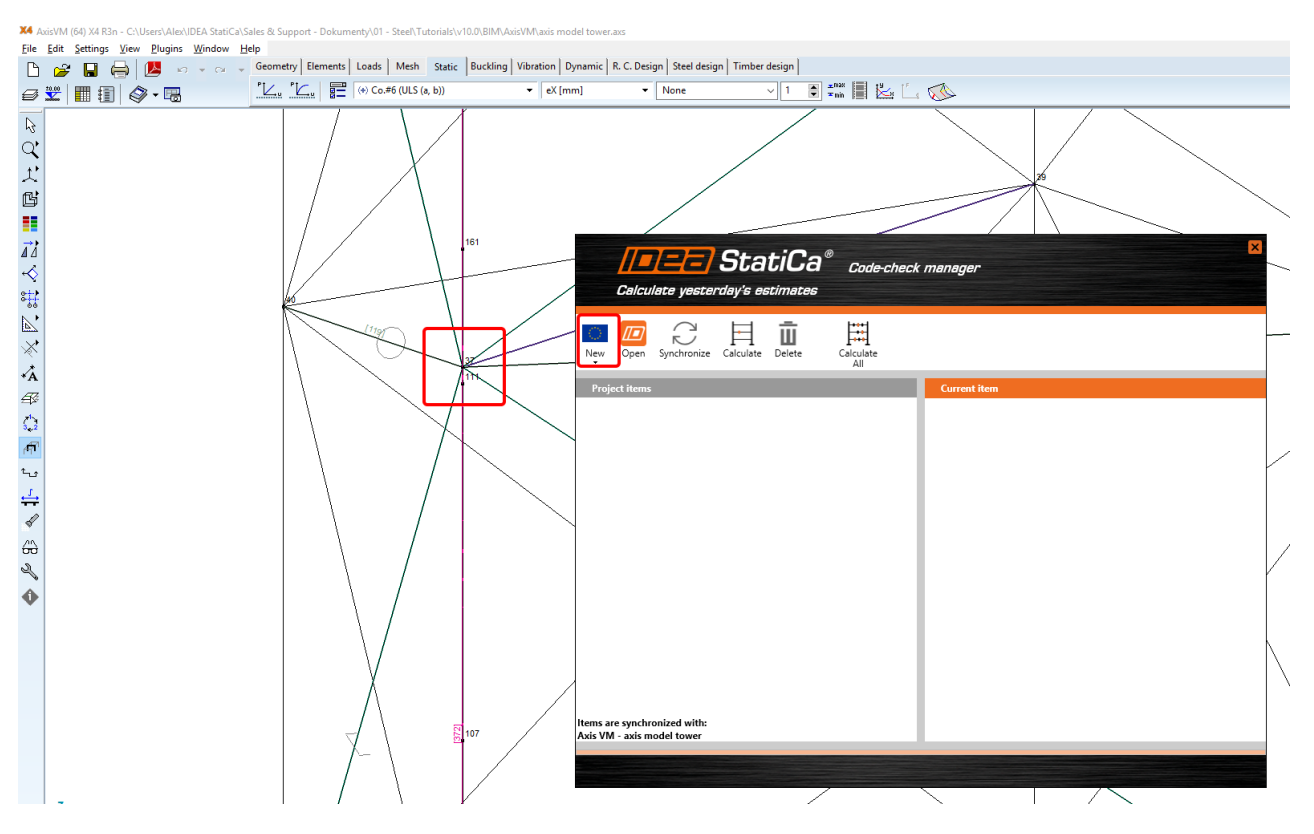

In the Wizard continue with the button Next.

| Steel conr            | nection des            | ign               |        |        |
|-----------------------|------------------------|-------------------|--------|--------|
|                       |                        |                   |        |        |
| Design code:          |                        |                   |        |        |
| EN                    | -                      |                   |        |        |
| Select project file   | :                      |                   |        |        |
| C:\Users\Alex\Dowr    | nloads\axis model towe | er_Node37.IdeaCon |        | Browse |
|                       |                        |                   |        |        |
| IDEA Open Model proce | ssing 0%               |                   |        |        |
|                       |                        |                   |        |        |
|                       |                        |                   | Next > | Cancel |

We assign the vertical member as a **Bearing** and **Continuous** and then click **Next**.

| esign code:                                                                                                    | EN                     |                                                                                                 |     |
|----------------------------------------------------------------------------------------------------|------------------------|-------------------------------------------------------------------------------------------------|-----|
| pe of structure:                                                                                                    | General structure      | •                                                                                               | /   |
| efault setting:                                                                                                    |                        |                                                                                                 |     |
| ll load combinations are                                                                                            | used for the design.   |                                                                                                 | /   |
| oad combinations are so                                                                                             | rted into classes ULS, | , SLS etc.                                                                                      |     |
| ode 62-Node N62                                                                                                    |                        |                                                                                                 | Т34 |
| onnected members:                                                                                                   |                        |                                                                                                 |     |
| 1                                                                                                    | )                      |                                                                                                 |     |
| Cross-section                                                                                                    | Role                   | Туре                                                                                            |     |
| T34 (Diagonal U 240)                                                                                                | 13                     | <ul> <li>Ended</li> </ul>                                                                       |     |
| T31 (Diagonal U 240)                                                                                                | 13                     | <ul> <li>Ended</li> </ul>                                                                       |     |
|                                                                                                    |                        |                                                                                                 |     |
| M116 (O 219.0 x 6.0 SV                                                                                              | ) 🖌 🍣 📃 🔤              | <ul> <li>Ended</li> </ul>                                                                       |     |
| M116 (O 219.0 x 6.0 SV<br>M119 (O 219.0 x 6.0 SV                                                                    |                        | Ended     Ended                                                                                 |     |
| M116 (O 219.0 x 6.0 SV<br>M119 (O 219.0 x 6.0 SV<br>T16 (Hor U 200)                                                 |                        | Ended     Ended     Ended     Ended                                                             |     |
| M116 (O 219.0 x 6.0 SV<br>M119 (O 219.0 x 6.0 SV<br>T16 (Hor U 200)<br>T50 (Diagonal U 240)                         |                        | Ended     Ended     Ended     Ended     Ended     Ended                                         |     |
| M116 (O 219.0 x 6.0 SV<br>M119 (O 219.0 x 6.0 SV<br>T16 (Hor U 200)<br>T50 (Diagonal U 240)<br>T51 (Diagonal U 240) |                        | Ended     Ended     Ended     Ended     Ended     Ended     Ended     Ended     Ended     Ended |     |

In the Wizard window "Load Groups" we continue with the button Next.

| Calculate yesterday's estimates                                                                                                    | Load Groups                                                                                                    |                                                                                                    | ×        |
|----------------------------------------------------------------------------------------------------|----------------------------------------------------------------------------------------------------|----------------------------------------------------------------------------------------------------|----------|
| Load Groups       Image: Color of the section of the section of the sec | Load Group Properties<br>Name                                                                                                    | Not grouped cases                                                                                                    |          |
| Expand all items     New     Delete     Connection desig                                                                                                    | When extreme values in the combi<br>(a) permanent group are simply ac<br>(b) standard group are added to t<br>negative extreme if they are negati<br>(c) exclusive group are evaluated i<br>positive extreme and only one mos<br>(d) fatigue group are considered a<br>(e) accidental group are considered<br>n < Previous | ination are searched, the results of the load cases fro<br>dded up,<br>he positive extreme if they are positive and to the<br>ive,<br>n the way that only one most positive is added to the<br>st negative to the negative extreme,<br>is Qfat load in fatigue combinations,<br>id as Ad load in accidental combinations. | m :<br>= |

In the Wizard window "Combinations" delete all five combination except the combination CO6, set the evaluation to **Linear** and continue with button **Next**.

|                                                                                              | Ca® co                                                                                                    | mbinations                                                                                        |                                                                     |      |                                                                                                    | × |
|----------------------------------------------------------------------------------------------|----------------------------------------------------------------------------------------------------|---------------------------------------------------------------------------------------------------|---------------------------------------------------------------------|------|----------------------------------------------------------------------------------------------------|---|
| Combinations<br>▲ All ULS Combinations<br>Co.#1<br>Co.#2<br>Co.#3<br>Co.#4<br>Co.#5<br>Co.#6 | Combination I<br>Name<br>Evaluation<br>Type<br>Load Cases in<br>Stále<br>Own w<br>Dead I<br>Variable - V<br>Wind -<br>Variable - Snow | Properties<br>Co.#1<br>Linear<br>ULS Fundam<br>Combination<br>reight<br>oad<br>Wind<br>+y<br>Snow | ental Coeff<br>1,15<br>1,15<br>1,15<br>1,50<br>1,50<br>1,05<br>1,05 |      | Load Cases Combinations<br>Load Cases in Project<br>▲ Not grouped cases<br>Co.#6-Nonlinear<br>▲ Permanent<br>Own weight<br>Dead load<br>▲ Variable - Wind<br>Wind+x<br>Wind +x<br>Wind -x<br>Wind +y<br>Wind -y<br>Wind eccentricity y<br>▲ Variable - Snow<br>Snow | τ |
| Expand all items Export all linear combination New Delete Con                                | nnection design                                                                                                    | < Prev                                                                                            | ious                                                                | Next | Expand all items Cancel                                                                                                    |   |

We add the combination **Co#6** to column **Result Class Properties** and click **Finish** to end the process.

| <b>Calculate yesterday's e</b>                                                                                                    | <b>itiCa</b> ® R<br><sup>stimates</sup> | esults Classes                     |                                                                                                    | × |
|----------------------------------------------------------------------------------------------------|-----------------------------------------|------------------------------------|----------------------------------------------------------------------------------------------------|---|
| Classes                                                                                                    | Result Class                            | Properties                         |                                                                                                    |   |
| <ul> <li>All ULS Results Classes</li> <li>ULS - Nonlinear</li> <li>All SLS Char. Results Classes</li> </ul>                                                       | Name<br>Type                            | ULS - Nonlinear<br>ULS Fundamental |                                                                                                    |   |
| SLS - Nelineární<br>All SLS Char<br>All SLS Char (deflection)<br>All SLS Freq. Results Classes<br>All SLS Freq<br>All SLS Quasi. Results Classes<br>All SLS Quasi | All ULS C<br>Co.#6                      | It Class<br>ombinations            | <ul> <li>Items in Project</li> <li>All UIS Combinations</li> <li>Co.#6</li> <li>All Load Cases in Project</li> <li>All Load Cases in Project</li> <li>All Load Cases</li> <li>Co.#6-Nonlinear</li> <li>Permanent</li> <li>Own weight</li> <li>Dead load</li> <li>Variable - Wind</li> </ul> | T |
|                                                                                                    |                                         |                                    | Wind+x       Wind -x       Wind +y       Wind -y       Wind eccentricity y       Variable - Snow       Snow                                                                                                    |   |
| Expand all items      New      Delete                                                                                                    | Expand all     Connection design        | items<br>< Previous                | Expand all items     Finish     Cancel                                                                                                    |   |

#### **3 Design**

In the upon ribbon we select **Design** and right-click on **Operation** to add a New operation **Stub – Plate to plate**.

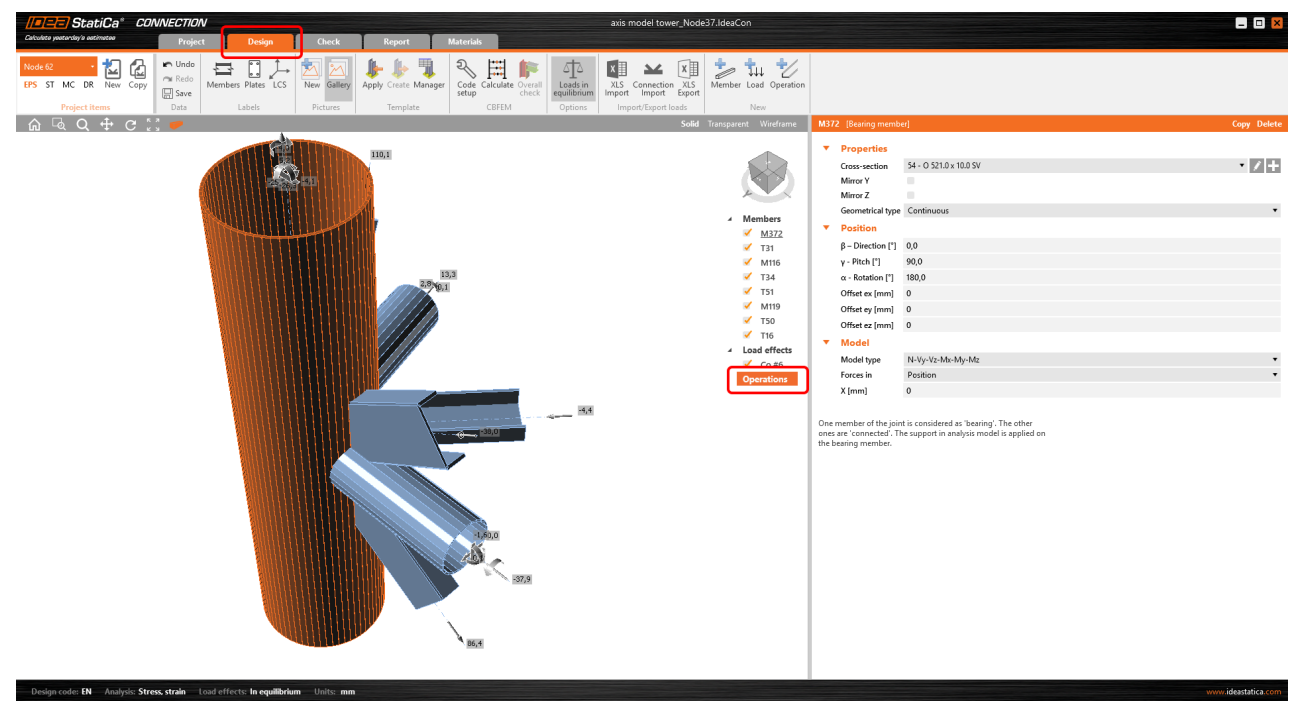

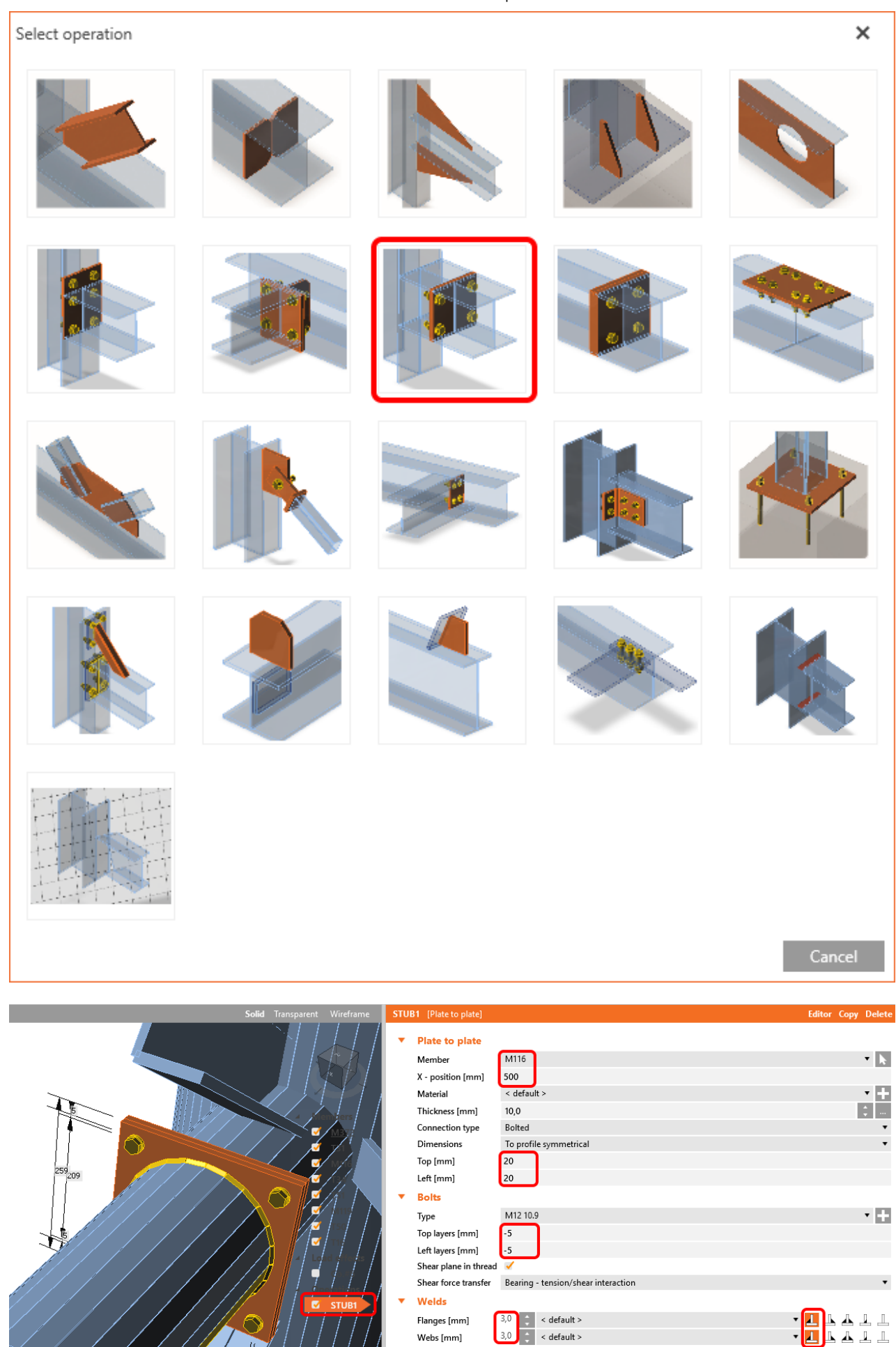

Stub

Type Explode From member

•

In the next step we use again right-click on **Operation** and add the manufacturing operation **Cut** and fill in the values below.

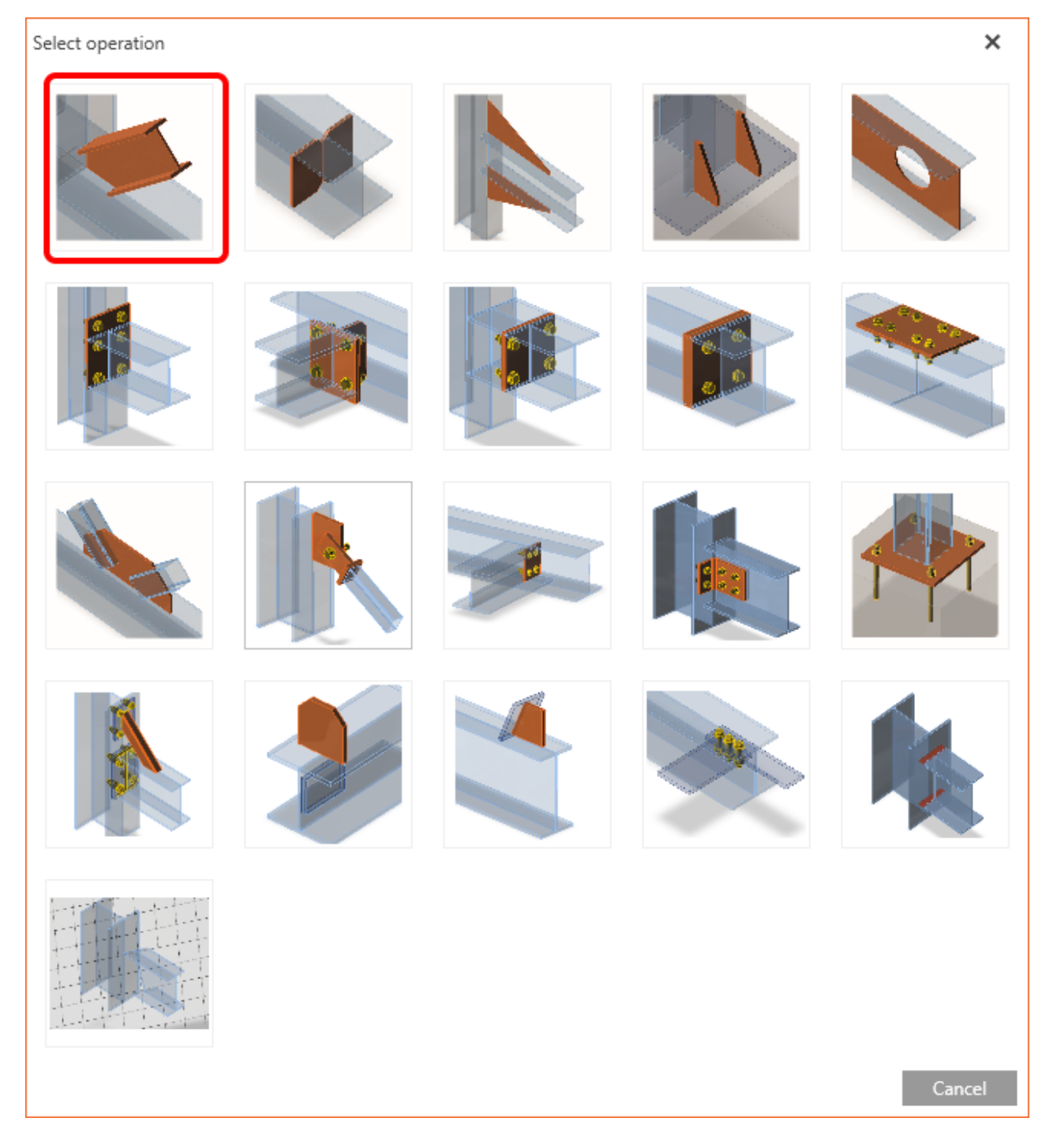

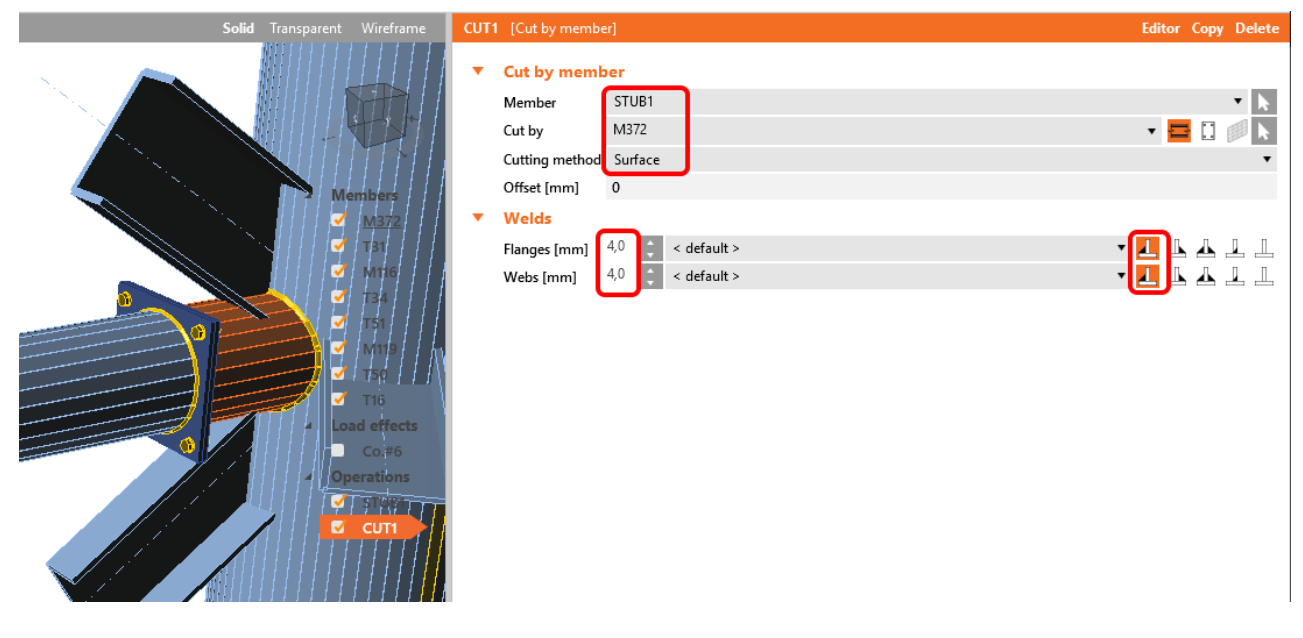

In the next step, right-click on Operation **STUB1** and select **Copy**. Then change the value for Member to **M119**.

| Solid Transparent Wireframe | STUB2 [Plate to plate]                             |                                     | Editor Copy Delete |
|-----------------------------|----------------------------------------------------|-------------------------------------|--------------------|
|                             | <ul> <li>Plate to plate</li> <li>Member</li> </ul> | M110                                |                    |
|                             | Wender                                             | 500                                 | K                  |
|                             | X - position [mm]                                  | 500                                 |                    |
|                             | Material                                           | < default >                         | • +                |
|                             | Thickness [mm]                                     | 10,0                                | ÷                  |
|                             | Connection type                                    | Bolted                              | •                  |
|                             | Dimensions                                         | To profile symmetrical              | •                  |
|                             | Top [mm]                                           | 20                                  |                    |
|                             | Left [mm]                                          | 20                                  |                    |
| /////////////               | ▼ Bolts                                            |                                     |                    |
| <u></u>                     | Туре                                               | M12 10.9                            | • +                |
|                             | Top layers [mm]                                    | -5                                  |                    |
|                             | Left layers [mm]                                   | -5                                  |                    |
|                             | Shear plane in thread                              | ✓                                   |                    |
|                             | Shear force transfer                               | Bearing - tension/shear interaction | •                  |
|                             | ▼ Welds                                            |                                     |                    |
|                             | Flanges [mm]                                       | 3,0 🛟 < default > ▼                 |                    |
| STUB2                       | Webs [mm]                                          | 3,0 📫 < default > ▼                 |                    |
|                             | ▼ Stub                                             |                                     |                    |
|                             | Туре                                               | From member                         | •                  |
|                             | Explode                                            |                                     |                    |
|                             |                                                    |                                     |                    |

In the next step, right-click on Operation **CUT1** and again select Copy. Then change the value for Member to **STUB2**.

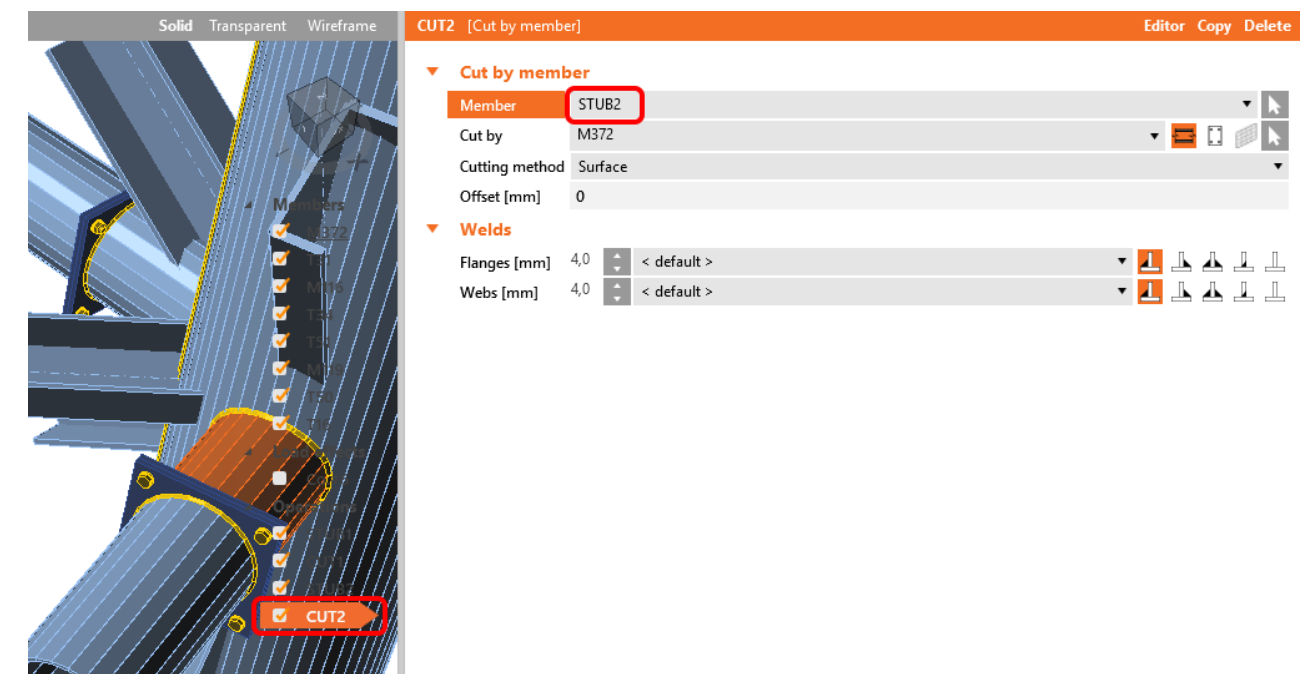

Use again the operation **Copy** to create the operation **STUB3** and fill in the values below.

| Solid Transparent Wireframe                                          | STUB | 3 [Plate to plate]                                                                                                    |                                                                                    | Editor Copy Delete    |
|----------------------------------------------------------------------|------|----------------------------------------------------------------------------------------------------|------------------------------------------------------------------------------------|-----------------------|
| Solid Transparent Wireframe                                          | STUB | 3 [Plate to plate]<br>Plate to plate<br>Member<br>X - position [mm]<br>Material<br>Thickness [mm]<br>Connection type<br>Dimensions<br>Top [mm]<br>Left [mm] | T50<br>1000<br>< default ><br>10,0<br>Bolted<br>To profile symmetrical<br>40<br>40 | Editor Copy Delete    |
| C T5<br>C Mins<br>C T50<br>C T50<br>C T60<br>C T16<br>C T60<br>C T16 | •    | Bolts<br>Type<br>Top layers [mm]<br>Left layers [mm]<br>Shear plane in thread                                                                               | M12 10.9<br>10 -50<br>20                                                           | • +                   |
| Tao<br>Itom<br>Itom<br>Itom<br>Itom<br>Itom<br>Itom<br>Itom<br>Ito   | ·    | Shear force transfer<br>Welds<br>Flanges [mm]<br>Webs [mm]<br>Stub                                                                                          | Bearing - tension/shear interaction<br>3,0 < default ><br>3,0 < default >          | ·<br>1 1 1 1<br>1 1 1 |
|                                                                      |      | Type<br>Explode                                                                                                    | From member                                                                        | ·                     |

In the next step copy the manufacturing operation **CUT2**, set the value for Member to **STUB3** and change distribution of the welds to **Double fillet**.

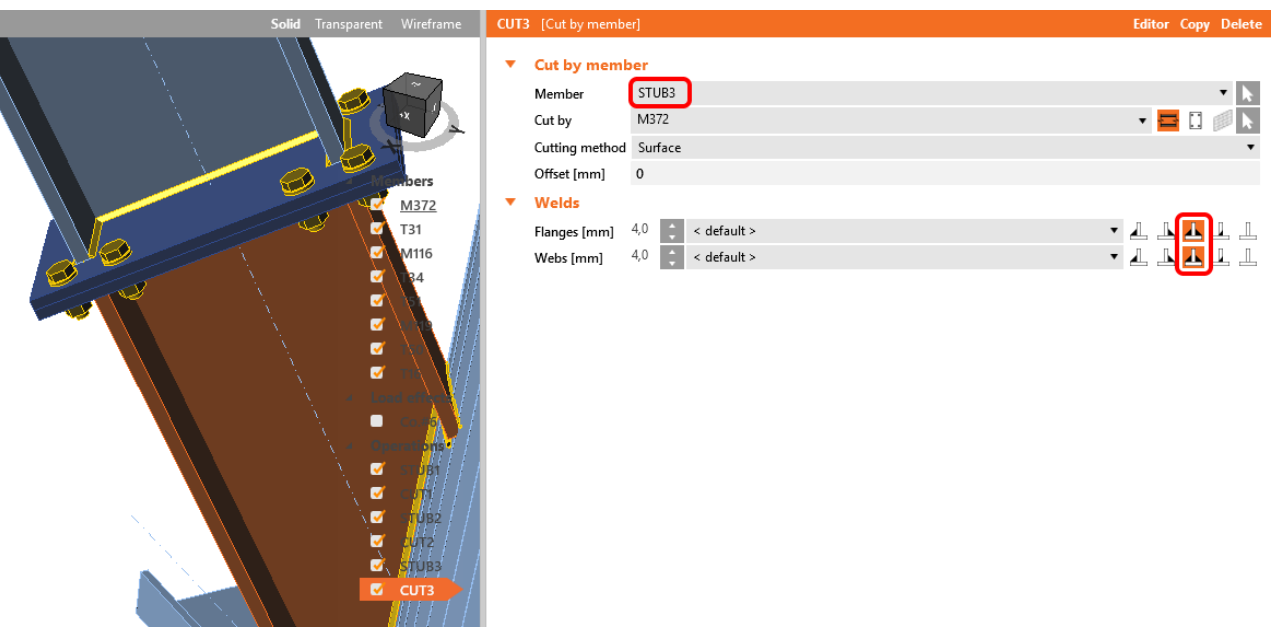

Copy the manufacturing operation STUB3 and set the value for Member to T51.

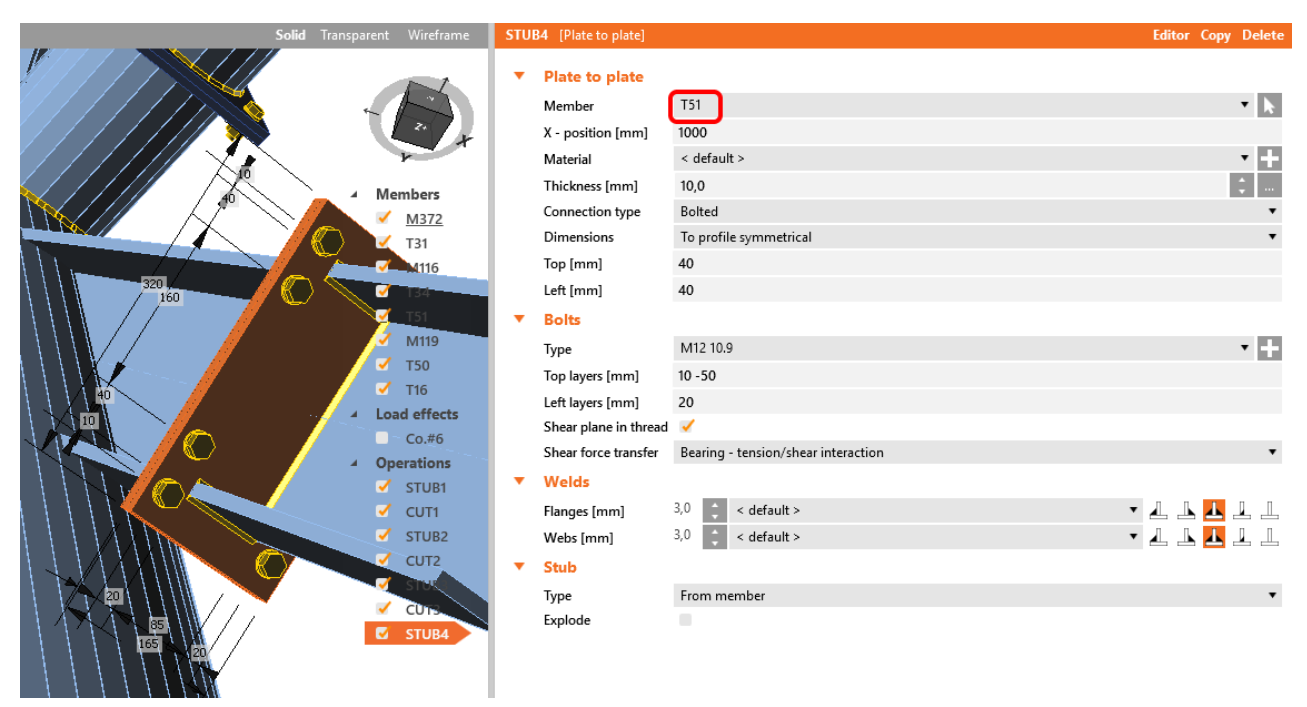

In the next step **Copy** the manufacturing operation **CUT3** and set the value for Member to **STUB4**.

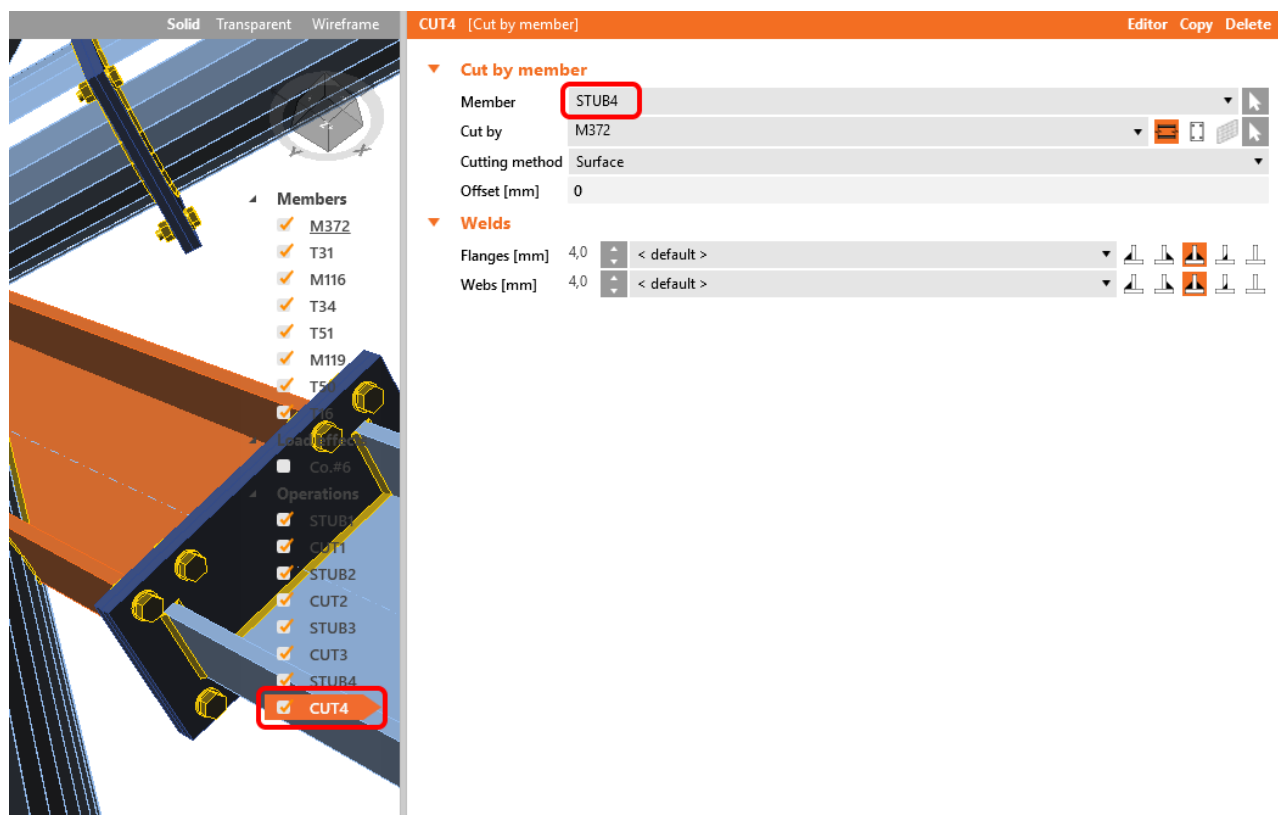

Continue with creating new manufacturing operation **Connecting plate-beam to beam or column** and fill in the values below.

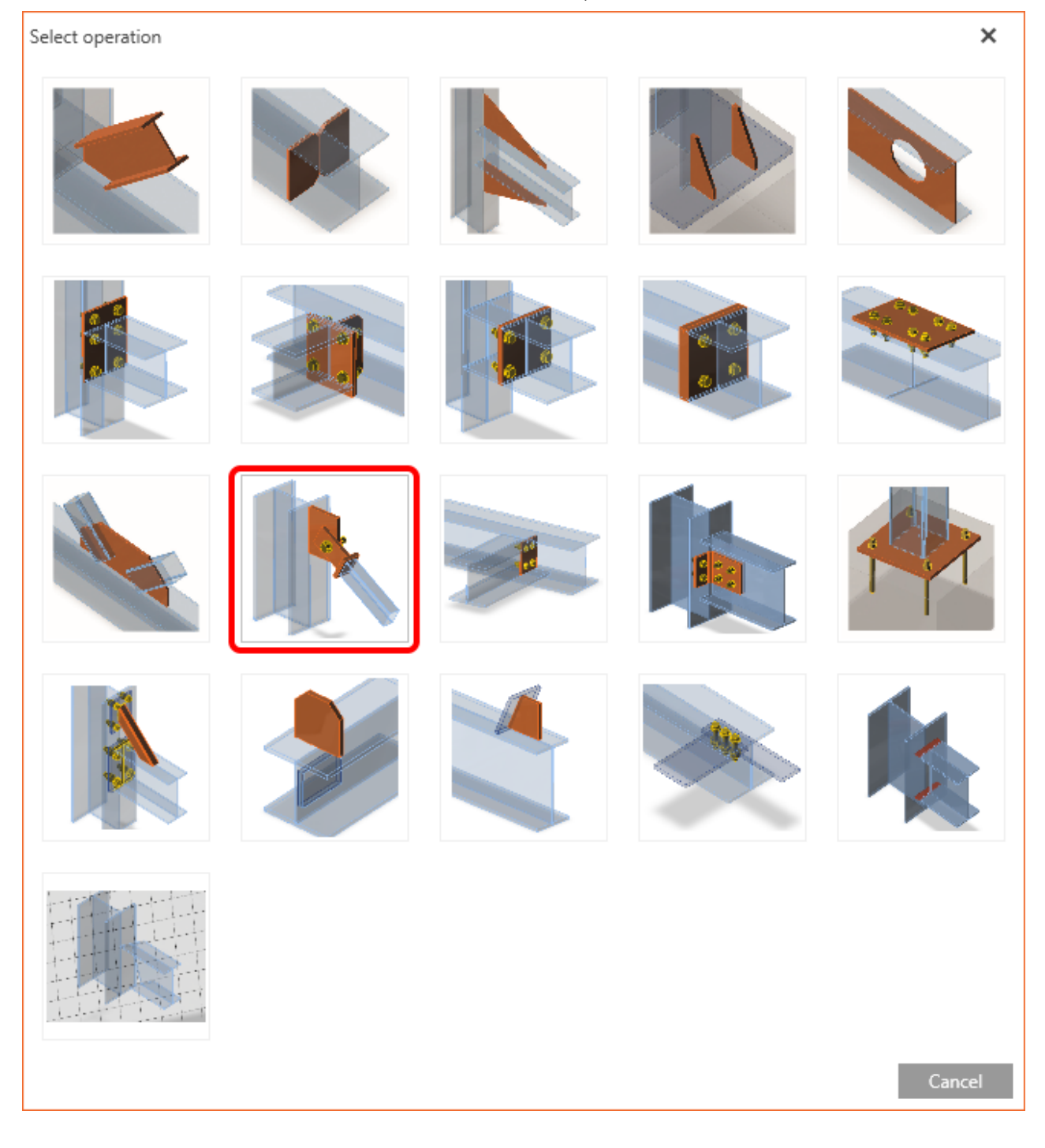

AxisVM link | IDEA StatiCa

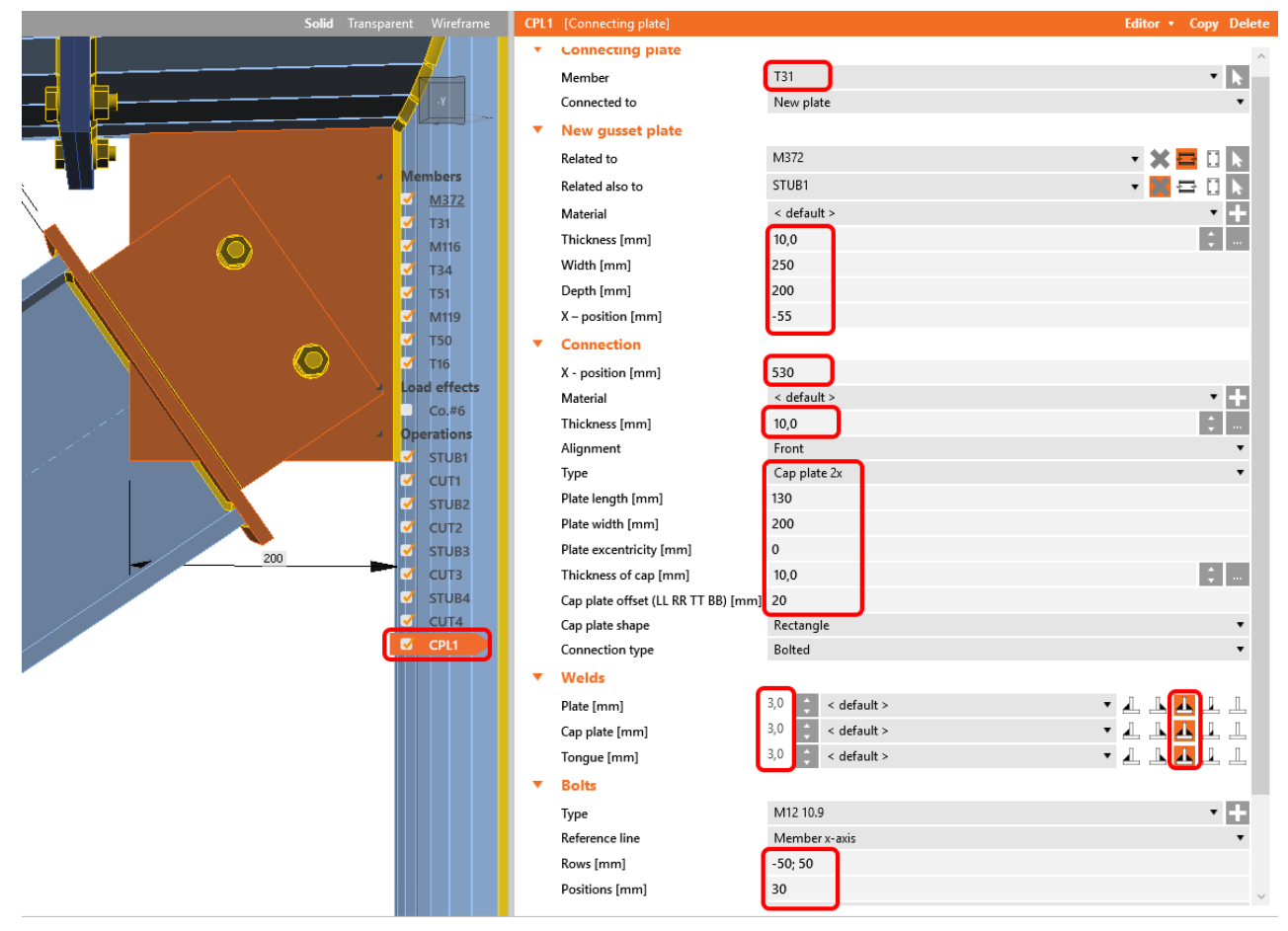

In the manufacturing operation **CPL1** continue to the **Editor**, select **Gusset** and create operation **Bevel** with values defined below.

|      |                    |             | _ 0 ×                |
|------|--------------------|-------------|----------------------|
|      |                    |             |                      |
|      |                    |             |                      |
|      |                    |             |                      |
|      |                    |             |                      |
|      |                    |             |                      |
| CPL1 | [Connecting plate] |             | Editor • Copy Delete |
| •    | Connecting plate   |             | Gusset               |
|      | Member             | T31         |                      |
|      | Connected to       | New plate   | •                    |
| •    | New gusset plate   |             |                      |
|      | Related to         | M372        | - 🗙 🚍 🗋 📐            |
|      | Related also to    |             | • 🔛 🗗 🚺 📐            |
|      | Material           | < default > | • +                  |
|      | Thickness [mm]     | 10,0        | ÷                    |
|      | Width [mm]         | 300         |                      |
|      | Depth [mm]         | 200         |                      |
|      | X – position [mm]  | -80         |                      |

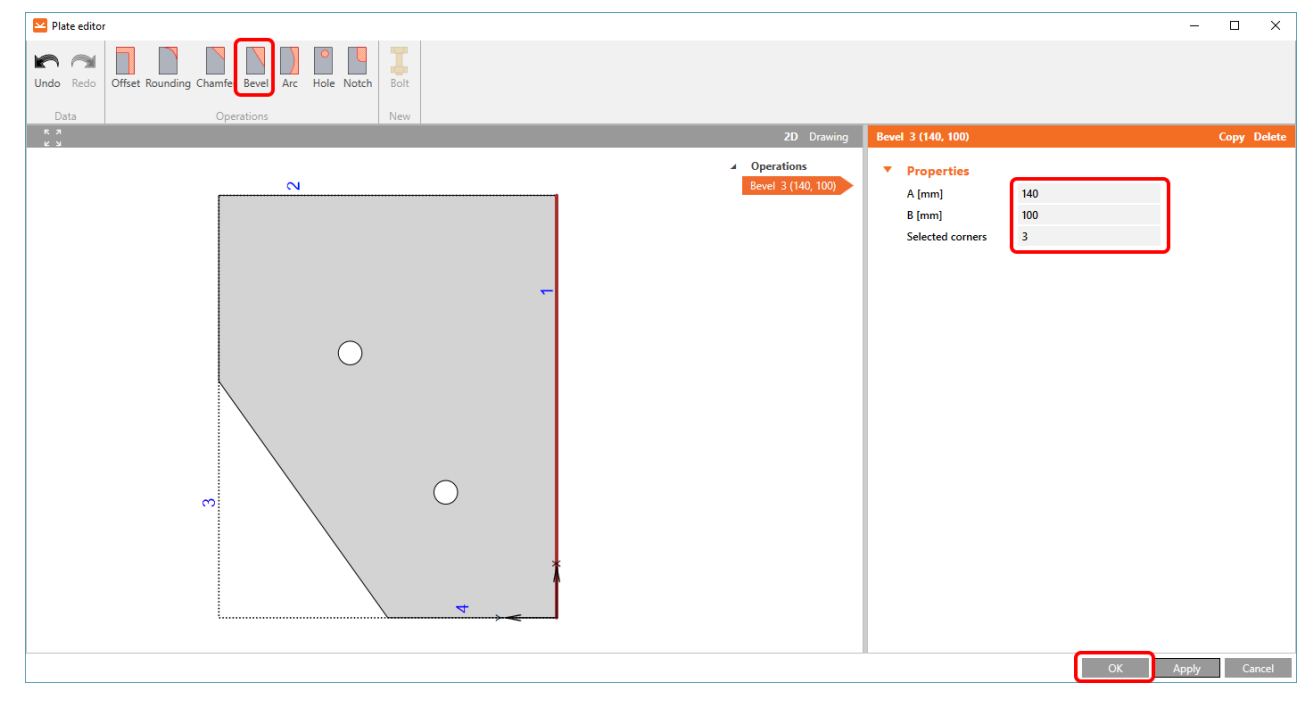

Copy the manufacturing operation **CPL1** and change the value for Member to **T34** and in New gusset plate change X-position to the value **50 mm**.

| Solid Transparent Wireframe | CPL2 | [Connecting plate]                  |                   | Editor • Copy Delete                  |
|-----------------------------|------|-------------------------------------|-------------------|---------------------------------------|
|                             | •    | Connecting plate                    |                   | ^                                     |
|                             |      | Member                              | T34               | • k                                   |
|                             |      | Connected to                        | New plate         | •                                     |
|                             | •    | New gusset plate                    |                   |                                       |
|                             |      | Related to                          | M372              | • X 🗖 🗆 🖪                             |
| A Members                   |      | Related also to                     |                   |                                       |
| M372                        |      | Material                            | < default >       |                                       |
| 131<br>7 Marc               |      | Thickness [mm]                      | 10.0              |                                       |
|                             |      | Width [mm]                          | 250               |                                       |
|                             |      | Depth [mm]                          | 200               |                                       |
| M119                        |      | X - position [mm]                   | 50                |                                       |
| 280 750                     | L .  | Connection                          |                   |                                       |
| T16                         |      | X - nosition [mm]                   | 530               |                                       |
| tead effects                |      | Material                            | < default >       | • 20                                  |
|                             |      | Thickness [mm]                      | 10.0              |                                       |
|                             |      | Alignment                           | Front             | •                                     |
|                             |      | Туре                                | Cap plate 2x      | •                                     |
| Stub2                       |      | Plate length [mm]                   | 130               |                                       |
| cute                        |      | Plate width [mm]                    | 200               |                                       |
| STUBBLE                     |      | Plate excentricity [mm]             | 0                 |                                       |
| CUT3                        |      | Thickness of cap [mm]               | 10,0              | ÷                                     |
| STUB4                       |      | Cap plate offset (LL RR TT BB) [mm] | 20                |                                       |
|                             |      | Cap plate shape                     | Rectangle         | •                                     |
|                             |      | Connection type                     | Bolted            | •                                     |
|                             |      | Welds                               |                   |                                       |
|                             |      | Plate [mm]                          | 3,0 🗘 < default > | • <u>4</u> <u>4</u> <u>4</u> <u>1</u> |
|                             |      | Cap plate [mm]                      | 3,0 🗘 < default > | · 4 4 <u>4</u> 4 1                    |
|                             |      | Tongue [mm]                         | 3,0 🗘 < default > | ▝᠊᠊᠘᠘ <u>ᢂ</u> ᠘᠘                     |
|                             | •    | Bolts                               |                   |                                       |
|                             |      | Туре                                | M12 10.9          | • +                                   |
|                             | -    | Reference line                      | Member x-axis     | •                                     |
|                             | 1    | Rows [mm]                           | -50; 50           |                                       |
|                             | 1    | Positions [mm]                      | 30                | $\sim$                                |

In the manufacturing operation **CPL2** continue to **Editor**, select **Gusset** and create operation **Bevel** with values defined below.

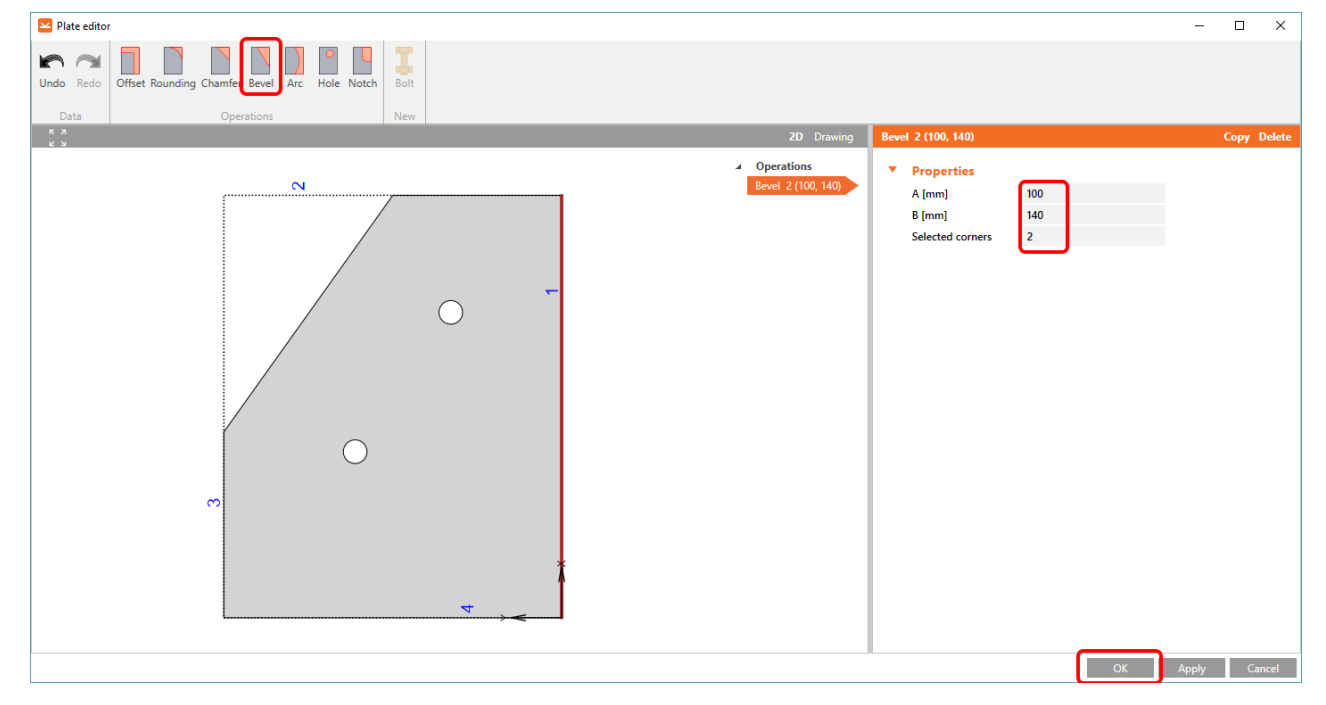

Copy the manufacturing operation CUT4 and set the value for Member to T16.

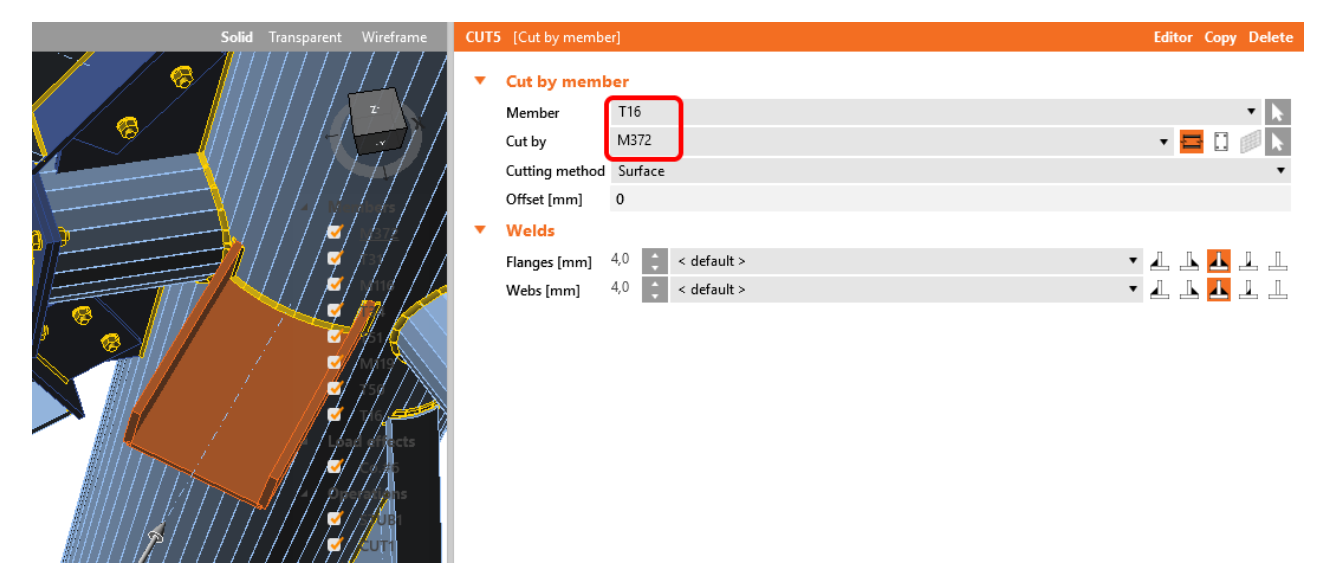

#### 4 Check

Now run the non-linear analysis based on CBFEM.

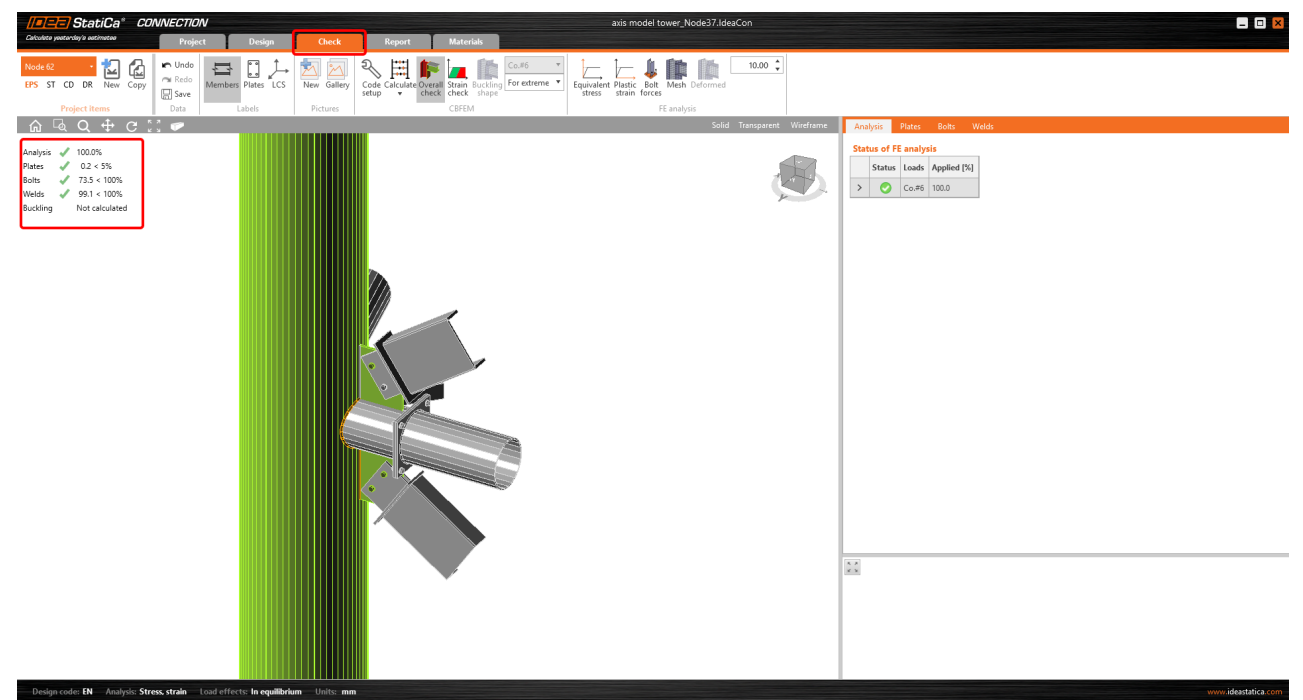

### **5 Report**

At last we go to the tab Report. IDEA StatiCa offers fully customizable report to print out or save in editable format.

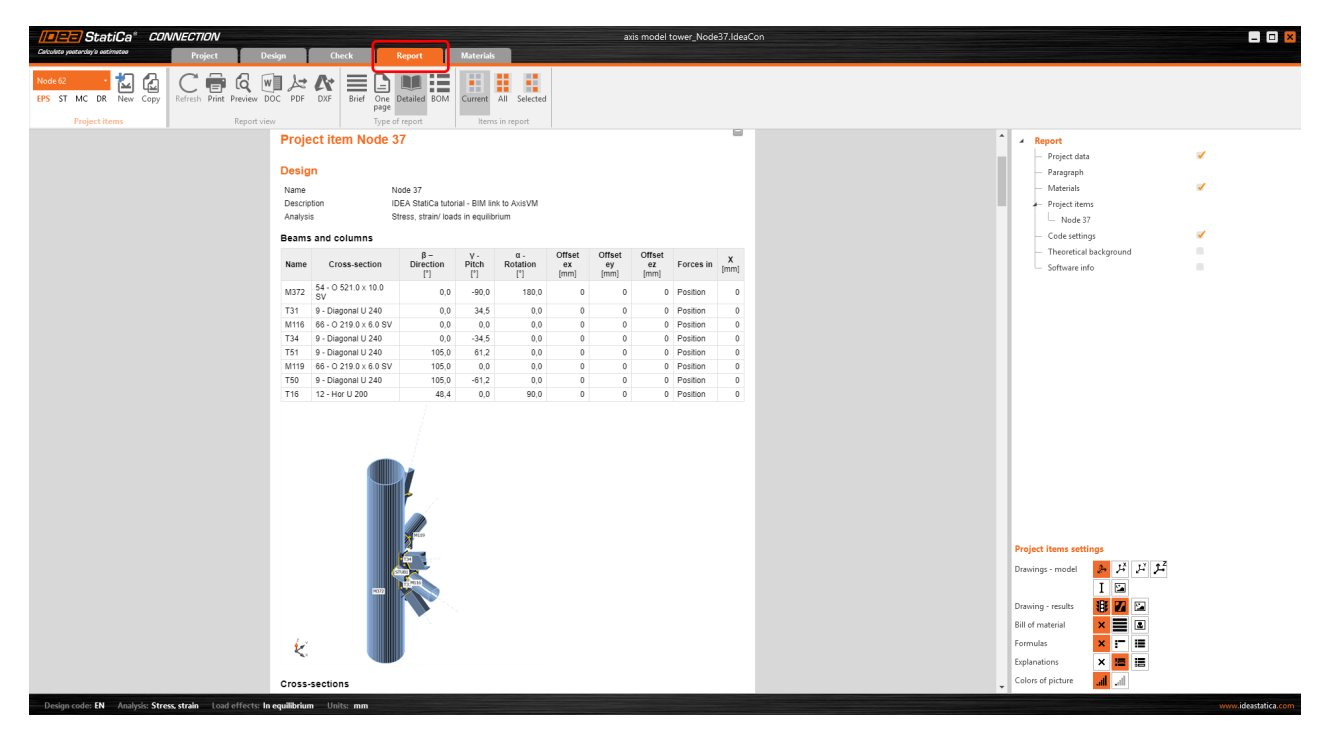

| Project BIM link - AvisVM<br>Project no: 1 // ////////////////////////////////                                                                                                    | Project BiM Ink - Avis/M<br>Project no: 1 Construction Construction<br>Author: IDEA StatiCa team | Project. BIM link - Avis/VM<br>Project no: 1 (Constraints)<br>Avis/Project no: 1 (DEA StatiCa team |  |
|----------------------------------------------------------------------------------------------------|--------------------------------------------------------------------------------------------------|----------------------------------------------------------------------------------------------------|--|
| <text><text><text><text><text><text><text><text><text><text><text><text><text><text><text></text></text></text></text></text></text></text></text></text></text></text></text></text></text></text> | <image/>                                                                                         | Torral check, Co.#3                                                                                |  |
|                                                                                                    |                                                                                                  |                                                                                                    |  |

We have imported, designed and code-checked a steel joint according to Eurocode.

# **6 Synchronize models**

| Code-check manager |                    |        |       |              |  |  |  |  |
|--------------------|--------------------|--------|-------|--------------|--|--|--|--|
| New Open Syn       | chronize Ealculate | Delete | ilate |              |  |  |  |  |
| Project items      |                    |        |       | Current item |  |  |  |  |
|                    |                    |        |       |              |  |  |  |  |
|                    |                    |        |       |              |  |  |  |  |
|                    |                    |        |       |              |  |  |  |  |

Code-check manager is a BIM tool to export and synchronize connections from other programs. It is launched directly in the 3rd party applications via a command/icon.

**Synchronize** - IDEA StatiCa detects changes in already imported entities (changes in thickness, changes in cross-section, modification of properties of welds, bolts, etc.) and updates the project in IDEA StatiCa Connection.

Calculate - Synchronize and calculate current item and provide a new set of results.

Calculate all - Synchronize and calculate all items and provide new set of results.

#### <u>Note</u>

Kindly be aware that IDEA StatiCa syncs with a model of the 3rd party application, not the other way around. If we add operations in IDEA StatiCa and then use the options

#### AxisVM link | IDEA StatiCa

described above (Synchronize; Calculate; Calculate all), the additionally added operations will be deleted.

We save the project in IDEA StatiCa and close the application Connection. All joints exported from AxisVM project to IDEA StatiCa are kept on the list inside AxisVM.

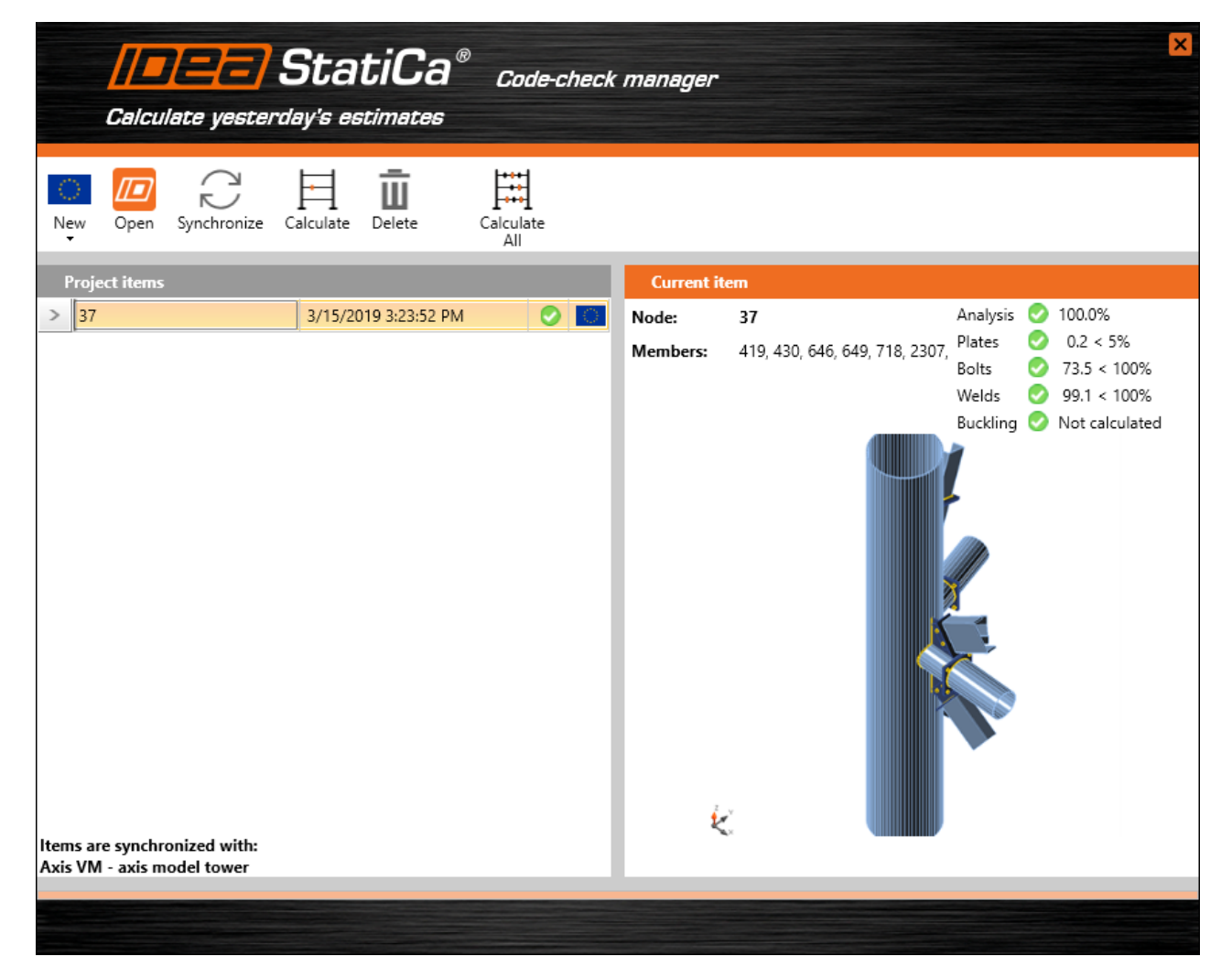

If we modify the project in AxisVM (e.g. change cross section of any member or add another loads) we can simply update the project in IDEA StatiCa without modeling it all again. Let's change the cross section of one of the members.

In this case, start AxisVM, go to tab Elements and change the member M116 from O 219x6 to **O 245x6**.

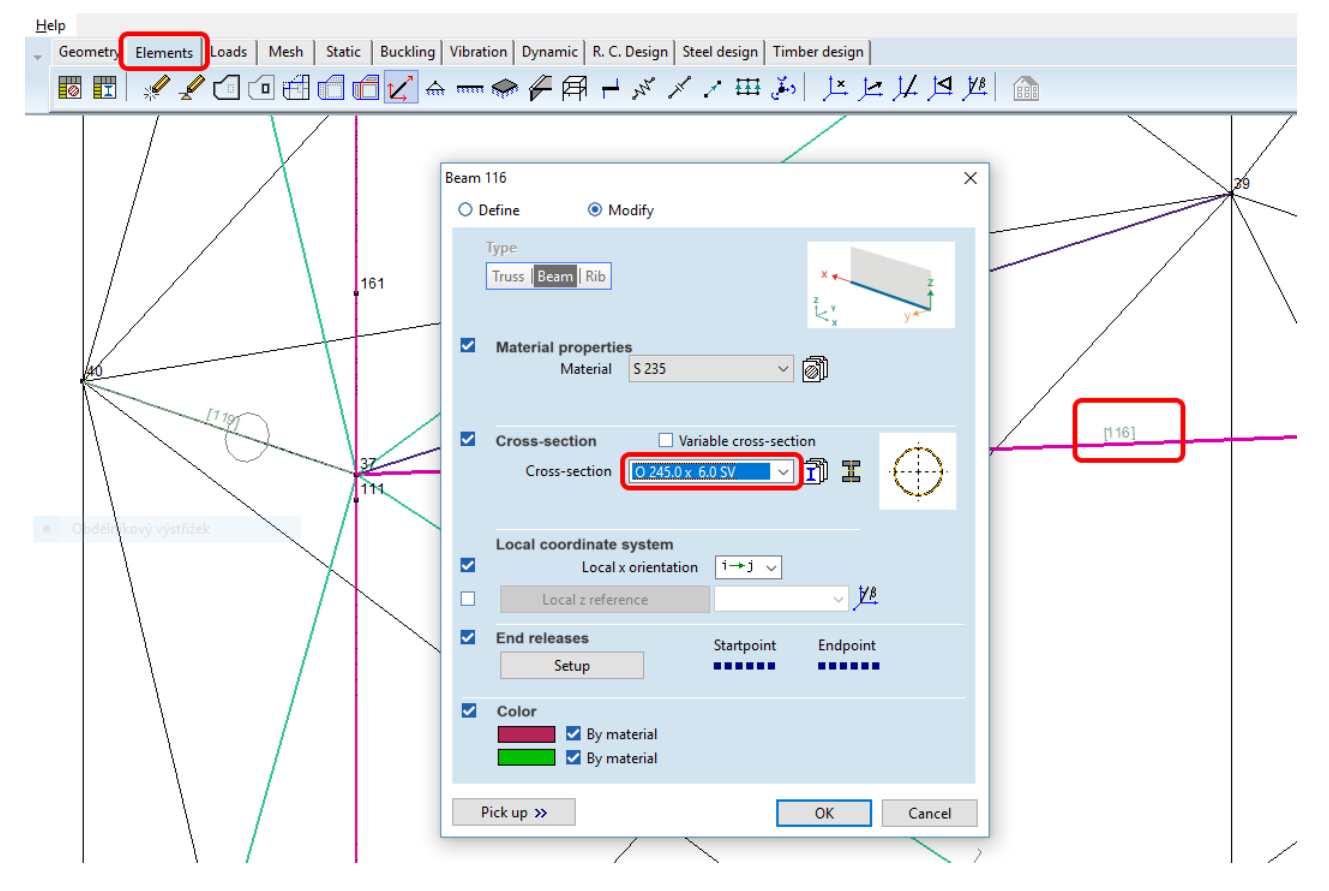

Run the analysis, select **IDEA StatiCa Connection** in the upper ribbon and in the IDEA StatiCa wizard click on **Synchronize**.

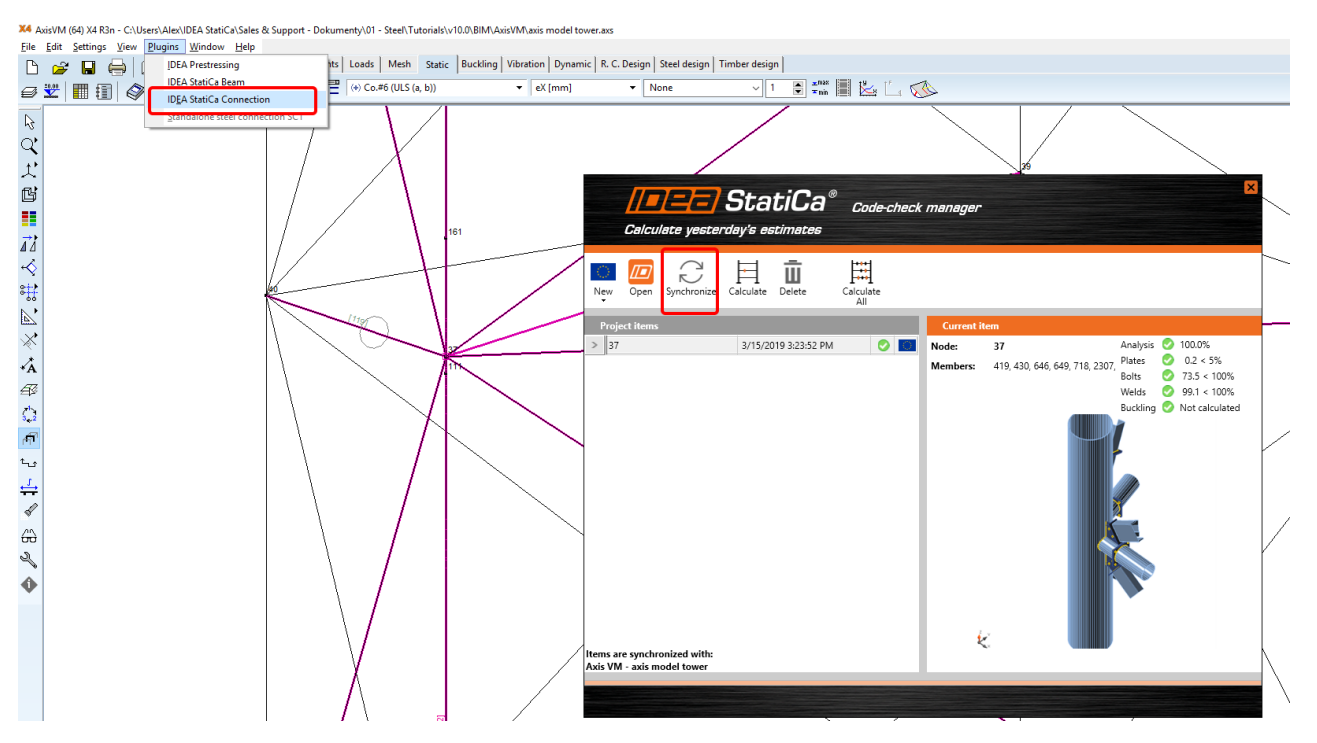

In the wizard click Next.

| StatiCa <sup>®</sup> CONNECTION                                  |               |   |
|------------------------------------------------------------------|---------------|---|
| Calculate yesterday's estimates                                  |               |   |
|                                                                  |               |   |
|                                                                  |               |   |
| Design code:                                                     |               |   |
| EN                                                               |               |   |
|                                                                  |               |   |
| Select project file:                                             |               | _ |
| C:\Users\Alex\Downloads\axis model tower_Node37.IdeaCon          | Browse        |   |
| Overwrite existing project, all additional data will be deleted. |               |   |
|                                                                  |               |   |
|                                                                  |               |   |
|                                                                  |               |   |
|                                                                  |               |   |
| IDEA Open Model processing 0%                                    |               |   |
|                                                                  |               |   |
|                                                                  |               |   |
|                                                                  |               |   |
|                                                                  | Next > Cancel |   |
|                                                                  |               |   |
|                                                                  |               |   |

In the next window just select Connection design.

| ype of structure: General structure     vefault setting:   Il load combinations are used for the design.   bad combinations are sorted into classes ULS, SLS etc.   Indee 62-Node N62 onnected members:   Cross-section   Role   T34 (Diagonal U 240)     Bearing   Ended                                                                                                    | M372    |
|----------------------------------------------------------------------------------------------------|---------|
| Vefault setting:         Ill load combinations are used for the design.         oad combinations are sorted into classes ULS, SLS etc.         Iode 62-Node N62         ionnected members:         Cross-section         T34 (Diagonal U 240)                                                                                                    | M372    |
| Il load combinations are used for the design.<br>oad combinations are sorted into classes ULS, SLS etc.<br>Iode 62-Node N62<br>Connected members:<br>Cross-section Role Type<br>> T34 (Diagonal U 240)                                                                                                    | M372    |
| oad combinations are sorted into classes ULS, SLS etc.<br>lode 62-Node N62<br>onnected members:<br>Cross-section Role Type<br>> T34 (Diagonal U 240)                                                                                                    | м372    |
| Iode 62-Node N62<br>Connected members:<br>Cross-section<br>> T34 (Diagonal U 240)<br>Cross-section<br>Role<br>Bearing<br>Ended                                                                                                    |         |
| Connected members: Cross-section T34 (Diagonal U 240)                                                                                                    |         |
| Cross-section     Role     Type       > T34 (Diagonal U 240)     Image: Comparing the section of the section of the sect |         |
| Cross-section     Role     Type       > T34 (Diagonal U 240)     Image: Comparison of the section of the section of the  |         |
| > T34 (Diagonal U 240) 🖌 🥰 Bearing 🔹 Ended 🔹                                                                                                    |         |
|                                                                                                    |         |
| T31 (Diagonal U 240)                                                                                                    |         |
| M116 (O 245.0 x 6.0 SV)                                                                                                    |         |
| M119 (O 219.0 x 6.0 SV)                                                                                                    |         |
| T16 (Hor U 200)                                                                                                    |         |
| T50 (Diagonal U 240)                                                                                                    | 50 M119 |
|                                                                                                    |         |
| T51 (Diagonal U 240)                                                                                                    | ST16    |

As you can see, the cross-section of the Member M116 has changed, but all previous operations remained.

| Solid Transparent Wireframe  | M116 [Member]                                                                                                    |                                | Set bearing Copy Delete |
|------------------------------|----------------------------------------------------------------------------------------------------|--------------------------------|-------------------------|
| • T34<br>• C512<br>• Mambers | <ul> <li>Properties</li> <li>Cross-section</li> <li>Mirror Y</li> <li>Mirror Z</li> <li>Geometrical type</li> <li>Position</li> </ul> | 75 - O 245.0 x 6.0 SV<br>Ended | • <b>/</b> +            |
|                              | $\beta$ – Direction [°]                                                                                                    | 0,0                            |                         |
| STUB1 M116                   | γ - Pitch [°]                                                                                                    | 0,0                            |                         |
| M116 -0,009                  | α - Rotation [°]                                                                                                    | 0,0                            |                         |
| T21                          | Offset ex [in]                                                                                                    | 0,000                          |                         |
|                              | Offset ey [in]                                                                                                    | 0,000                          |                         |

#### Keywords:

connection, joint, Eurocode, nonlinear analysis, bevel, cut, stub, AxisVM, BIM, BIM link, CBFEM